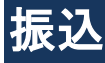

本編では、振込の手順とそれに関連する各機能の操作方法について説明します。

# 振込機能の選択

#### 概要

各機能の選択方法を説明します。この操作は振込全機能で共通です。

#### 操作説明

「メイン」画面

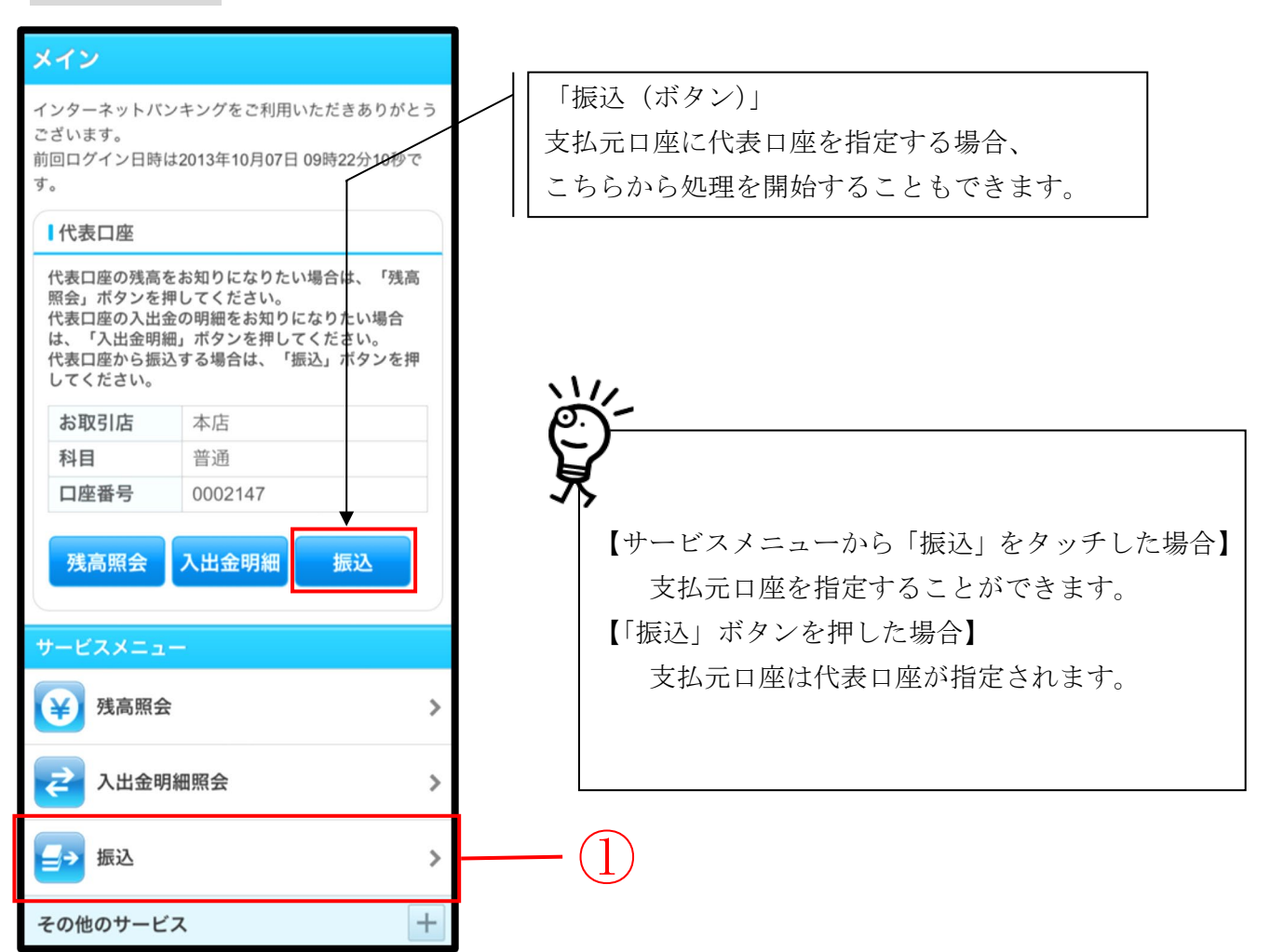

| 手順  | 項目       | 操作内容/項目説明                                 |
|-----|----------|-------------------------------------------|
| (1) | 振込(メニュー) | 「振込(メニュー)」をタッチします。<br>「振込業務メニュー」画面へ遷移します。 |

## 「振込業務メニュー」画面

| 振込                                                     |
|--------------------------------------------------------|
| ┃振込業務メニュー                                              |
| <b>∷ 振込</b><br>お客様のインターネットバンキング契約口座から ≯<br>振込を行います。    |
| <b>∷ 振込結果照会</b><br>インターネットバンキングで行った振込取引の結<br>果を照会します。  |
| <b>∷ 振込予約照会</b><br>インターネットバンキングで振込予約した明細を<br>照会します。    |
| <b>∷ 振込予約取消</b><br>インターネットバンキングで行った振込予約を取 ♪<br>り消します。  |
| <b>∷ 振込先メンテナンス</b><br>振込先情報のメンテナンス(追加・修正・削除)を <b>》</b> |

| 手順 | 項目 | 操作内容/項目説明                         |
|----|----|-----------------------------------|
|    | 振込 | 「振込」をタッチします。<br>「振込方式選択」画面に遷移します。 |

# 振込先口座指定方式を選択する

### 操作説明

ログインから「振込業務メニュー」画面の「振込」を選択するまでの操作は省略します。詳しくは「振 込機能の選択」をご参照ください。

「振込方式選択」画面

| 振込                                                                       |                             |                   | ?<br>~//-: | ~ |     |
|--------------------------------------------------------------------------|-----------------------------|-------------------|------------|---|-----|
| 振込方式選<br>認 > 振込!                                                         | 択 > 振込先口座選択<br>実行結果 > 振込先口母 | > 振込金額等)<br>重登録結果 | ヘカ > 振込情報確 | _ |     |
| ┃支払                                                                      | 元口座の選択                      |                   |            |   |     |
| 支払元                                                                      | 口座を選んでくだる                   | さい。               |            |   |     |
| 前                                                                        | 21-30,                      | /100件             | 次          |   |     |
|                                                                          | お取引店                        | 科目                | 口座番号       |   |     |
|                                                                          | 本店                          | 普通                | 0002147    |   | (1) |
|                                                                          | 上野支店                        | 普通                | 0000001    |   | U   |
| 前                                                                        | 21-30,                      | /100件             | 次          |   |     |
| Ⅰ振込先口座の選択方式<br>振込先口座の選択方式を選んで、「次へ」ボタンを<br>押してください。                       |                             |                   |            |   |     |
| <ul> <li>登録口座</li> <li>インターネットバンキングで登録した振込</li> <li>先から選択します。</li> </ul> |                             |                   |            |   |     |
| 登録した振込先以外を指定します。                                                         |                             |                   |            |   |     |
| 登録□座以外(他金融機関)     登録した振込先以外を指定します。                                       |                             |                   |            |   |     |
| ×~ 3                                                                     |                             |                   |            |   |     |

| 手順         | 項目         | 操作内容/項目説明                                                                                                    |
|------------|------------|----------------------------------------------------------------------------------------------------|
| $\bigcirc$ | 支払元口座の選択   | 支払元口座を選択します。                                                                                                    |
| 2          | 振込先口座の選択方式 | <ul> <li>振込先口座の指定方法を選択します。</li> <li>【登録口座】 IBサービスや窓口届出で、既に登録されている振込先口座を指定する場合に選択します。 </li> <li>【登録口座以外(当金庫宛)】 新たな振込先口座が、当金庫宛の場合に選択します。 </li> <li>【登録口座以外(他金融機関宛)】 新たな振込先口座が、他金融機関宛の場合に選択します。 </li> </ul>                |
| 3          | 次へ         | 「次へ」ボタンを押します。<br>②で【登録口座】を選択した場合は「登録済口座への振込を行<br>う」を参照し、手順に従ってください。<br>②で【登録口座以外(当金庫)】を選択した場合は「登録口座<br>以外(当金庫宛)への振込を行う」を参照し、手順に従ってく<br>ださい。<br>②で【登録口座以外(他金融機関)】を選択した場合は「登録<br>口座以外(他金融機関宛)への振込を行う」を参照し、手順に<br>従ってください。 |

# 登録済口座への振込を行う

IBサービスにて登録した振込先口座を選択して振込(即時または予約)を行います。

#### 操作説明

「振込先口座選択」画面 (戻る 振込 <u> 振込方式選択 > <mark>振込先口 産選択</mark> > 振込金額等入力 > 振込</u>修 報確認 > 振込実行結果 > 叛込先口座登益結果 以下の2つの方式のいずれかで振込先口座を指定できま す。 インターネットバンキングで登録した口座から指定 インターネットバンキングで登録した振込先口座を 選択し、「次へ」ボタンを押してください。 ※赤字(金融機関コードまたは支店コード)で表示される 振込先口座は、合併・店舗統廃合等により現在存在 していません。振込先をご確認いただき、振込先メン テナンスより振込先削除のうえ、あらためて振込先追 加をお願いします。 31-40/100件 次 前 金融機関 支店 科目 口座番号 受取人 (301) (3001) 普通 0000001 シンキン ハナコ A銀行 (402) 貯善 0000002 シンキン ルナコ B銀行 目黒支店 普通 0000003 シンキン ルナコ 浅草A信用金庫 浅草支店 普通 0000001 シンキン ハナコ 浅草A信用金庫 浅草支店 普通 0000001 シンキン ハナコ 前 31-40/100件 次 次へ 戻る

| 手順 | 項目       | 操作内容/項目説明                                                       |
|----|----------|-----------------------------------------------------------------|
| 1  | 振込先口座の選択 | 振込先口座を選択します。                                                    |
| 2  | 次へ       | 「次へ」ボタンを押します。<br>「振込金額等入力」画面に遷移しますので、「振込金額等を入<br>力する」を参照してください。 |
| _  | 戻る       | 振込先口座の選択方式を変更する場合、「戻る」 ボタンを押します。                                |

# 登録口座以外(当金庫宛)への振込を行う

振込先が登録口座以外(当金庫宛)への振込(即時または予約)を行います。

### 操作説明

「支店名検索」画面

| 展る 振込                                                                              |    |  |  |
|------------------------------------------------------------------------------------|----|--|--|
| 振込方式選択 > 支店名検索 > 支店名選択 > 振込先口座情報入<br>カ > 振込金額等入力 > 振込情報確認 > 振込実行結果 > 振込先口<br>座登録結果 |    |  |  |
| ┃振込先口座                                                                             |    |  |  |
| 金融機関 浅草A信用金庫                                                                       |    |  |  |
| ┃支店検索                                                                              |    |  |  |
| 振込先口座の支店名の頭文字を入力して、「次へ<br>ボタンを押してください。                                             |    |  |  |
| <b>戻る</b> 次へ                                                                       | -2 |  |  |

| 手順 | 項目  | 操作内容/項目説明                                          |
|----|-----|----------------------------------------------------|
| 1  | 頭文字 | 検索する支店名の頭文字を入力します。<br>【留意点】<br>・カナ、英字<br>・入力は必須です。 |
| 2  | 次へ  | 「次へ」ボタンを押します。<br>「支店名選択」画面に遷移します。                  |
| -  | 戻る  | 支払元口座または振込先口座の選択方式を変更する場合、「戻る」ボタンを押します。            |

### 「支店名選択」画面

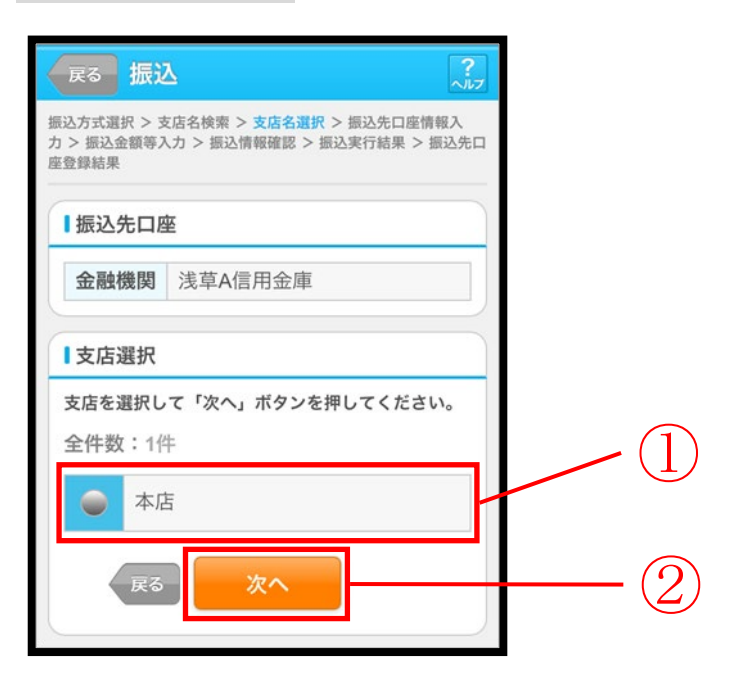

| 手順 | 項目   | 操作内容/項目説明                             |
|----|------|---------------------------------------|
|    | 支店選択 | 「支店名」を選択します。                          |
| 2  | 次へ   | 「次へ」ボタンを押します。<br>「振込先口座情報入力」画面に遷移します。 |
| _  | 戻る   | 支店名の頭文字を修正する場合、「戻る」ボタンを押します。          |

## 「振込先口座情報入力」画面

| <b>戻る</b> 振送                                  |                                                                    |    |  |
|-----------------------------------------------|--------------------------------------------------------------------|----|--|
| 振込方式選択 > 3<br><mark>カ</mark> > 振込金額等<br>座登録結果 | 店名検索 > 支店名選択 > <mark>振込先口座情報入</mark><br>力 > 振込情報確認 > 振込実行結果 > 振込先口 |    |  |
| ┃振込先口图                                        | E                                                                  |    |  |
| 金融機関                                          | 浅草A信用金庫                                                            |    |  |
| 支店                                            | 本店                                                                 |    |  |
| ┃ 口座情報<br>振込先口座の内容を入力して「次へ」ボタンを押し<br>てください。   |                                                                    |    |  |
| 科目                                            | 普通▼                                                                |    |  |
| 口座番号                                          | (半角数字)                                                             |    |  |
| 戻る                                            | 次へ                                                                 | -2 |  |
|                                               |                                                                    |    |  |

| 手順 | 項目   | 操作内容/項目説明                |                                         |
|----|------|--------------------------|-----------------------------------------|
|    | 口座情報 |                          | 科目を選択します。                               |
|    |      | 科目                       | 【留意点】                                   |
|    |      |                          | <ul> <li>・選択可能科目:当座/普通/貯蓄/納税</li> </ul> |
| Ú  |      | 口座番号                     | 口座番号を入力します。                             |
|    |      |                          | 【留意点】                                   |
|    |      |                          | ・半角数字(7桁)                               |
|    | 次へ   | 「次へ」ボ                    | タンを押します。                                |
| 2  |      | 「振込金額                    | 等入力」 画面に遷移しますので、 「振込金額等を入力する」           |
|    |      | を参照して                    | ください。                                   |
| _  | 戻る   | 支店名を選び直す場合、「戻る」ボタンを押します。 |                                         |

## 登録口座以外(他金融機関宛)への振込を行う

振込先が登録口座以外(他金融機関宛)への振込(即時または予約)を行います。

#### 操作説明

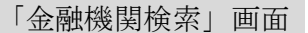

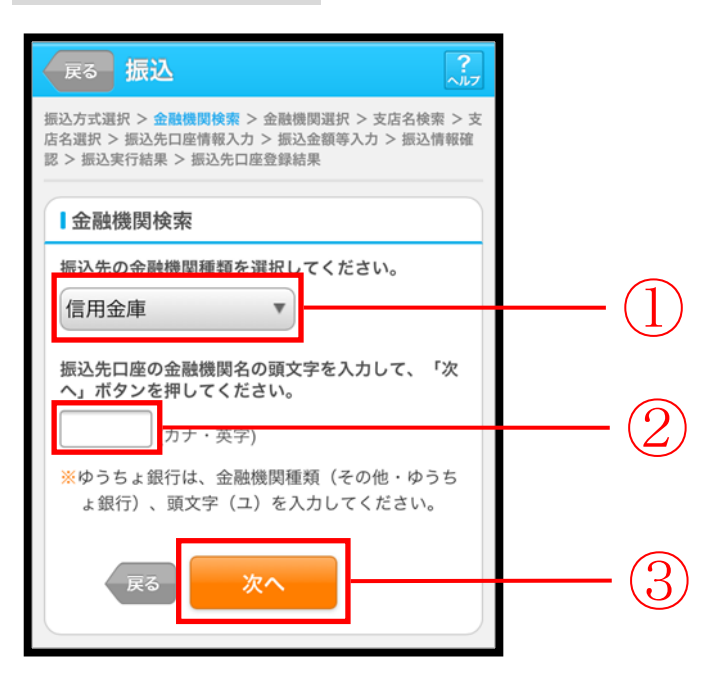

| 手順 | 項目     | 操作内容/項目説明                                                                              |
|----|--------|----------------------------------------------------------------------------------------|
|    | 金融機関種類 | 金融機関の種類を選択します。<br>【選択可能金融機関】<br>信用金庫、都市銀行、その他銀行、信用組合・商工中金、そ<br>の他・ゆうちょ銀行               |
| 2  | 頭文字    | <ul> <li>金融機関名の頭文字を入力します。</li> <li>【留意点】</li> <li>・カナ、英字</li> <li>・入力は必須です。</li> </ul> |
| 3  | 次へ     | 「次へ」ボタンを押します。<br>「金融機関選択」画面に遷移します。                                                     |
| -  | 戻る     | 支払元口座または、振込先口座の選択方式を変更する場合、「戻る」ボタンを押します。                                               |

### 「金融機関選択」画面

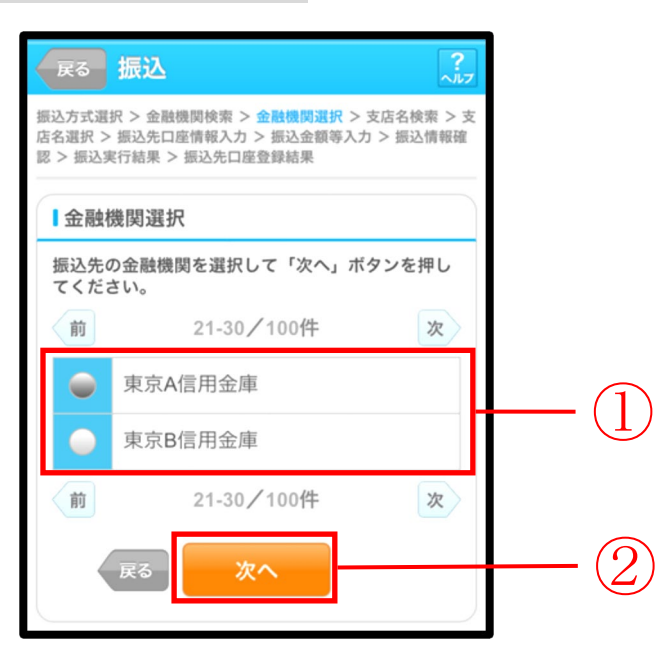

| 手順 | 項目     | 操作内容/項目説明                         |
|----|--------|-----------------------------------|
|    | 金融機関選択 | 「振込先金融機関」を選択します。                  |
| 2  | 次へ     | 「次へ」ボタンを押します。<br>「支店名検索」画面に遷移します。 |
| _  | 戻る     | 金融機関の頭文字を修正する場合、「戻る」ボタンを押します。     |

### 「支店名検索」画面

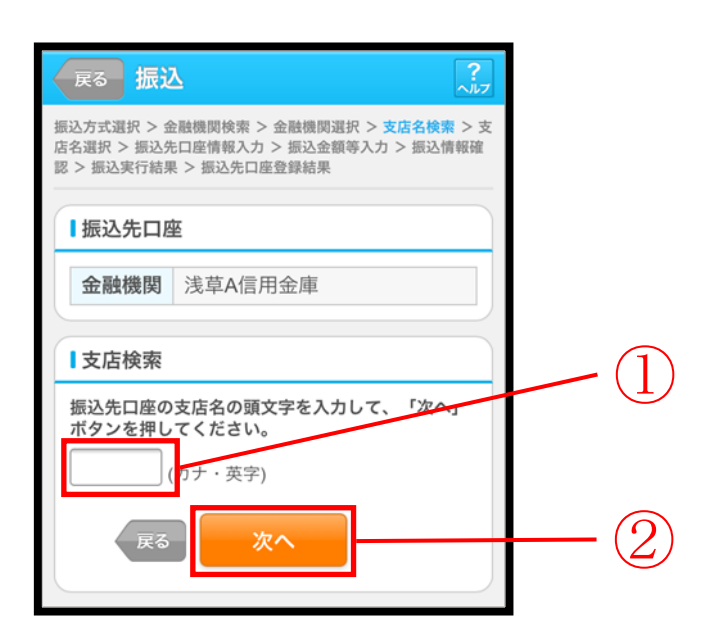

| 手順 | 項目  | 操作内容/項目説明                                          |  |
|----|-----|----------------------------------------------------|--|
| 1  | 頭文字 | 検索する支店名の頭文字を入力します。<br>【留意点】<br>・カナ、英字<br>・入力は必須です。 |  |
| 2  | 次へ  | 「次へ」ボタンを押します。<br>「支店名選択」画面に遷移します。                  |  |
| _  | 戻る  | 金融機関を修正する場合、「戻る」ボタンを押します。                          |  |

### 「支店名選択」画面

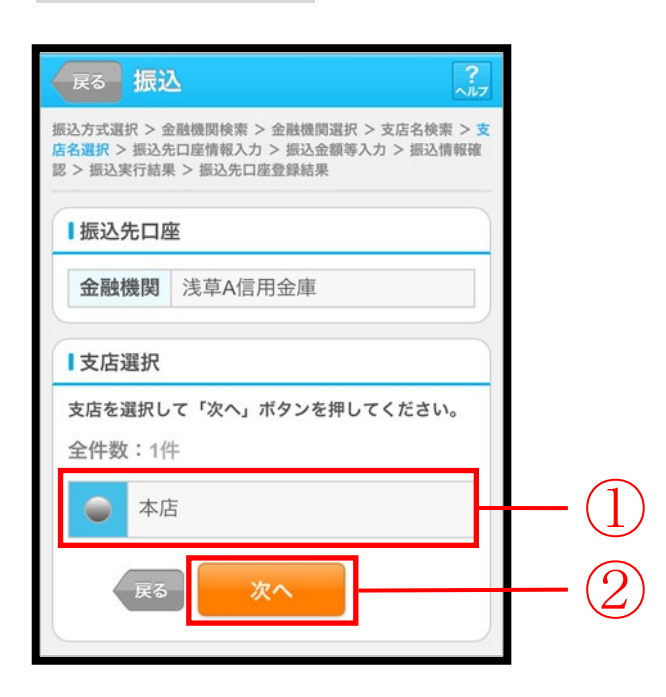

| 手順 | 項目   | 操作内容/項目説明                             |
|----|------|---------------------------------------|
|    | 支店選択 | 「支店名」を選択します。                          |
| 2  | 次へ   | 「次へ」ボタンを押します。<br>「振込先口座情報入力」画面に遷移します。 |
| -  | 戻る   | 支店名の頭文字を修正する場合、「戻る」ボタンを押します。          |

### 「振込先口座情報入力」画面

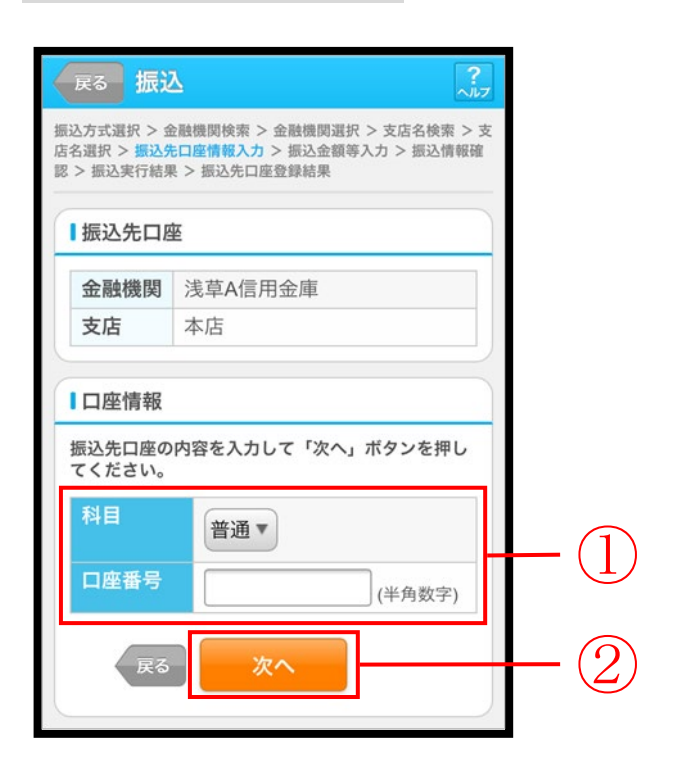

| 手順 | 項目   |      | 操作内容/項目説明                    |
|----|------|------|------------------------------|
|    |      |      | 科目を選択します。                    |
|    |      | 科目   | 【留意点】                        |
|    | 口应情却 |      | ・選択可能科目:当座/普通/貯蓄/納税          |
| Ú  | 口迎行教 | 口座番号 | 口座番号を入力します。                  |
|    |      |      | 【留意点】                        |
|    |      |      | ・半角数字 (7桁)                   |
|    |      |      | 「次へ」ボタンを押します。                |
| 2  | 次へ   |      | 「振込金額等入力」 画面に遷移しますので、「振込金額等を |
|    |      |      | 入力する」を参照してください。              |
| _  | 戻る   |      | 支店名選択に戻りたい場合、「戻る」ボタンを押します。   |

## 振込金額等を入力する

振込先口座を選択後、振込金額等を入力します。

#### 操作説明

「振込金額等入力」画面

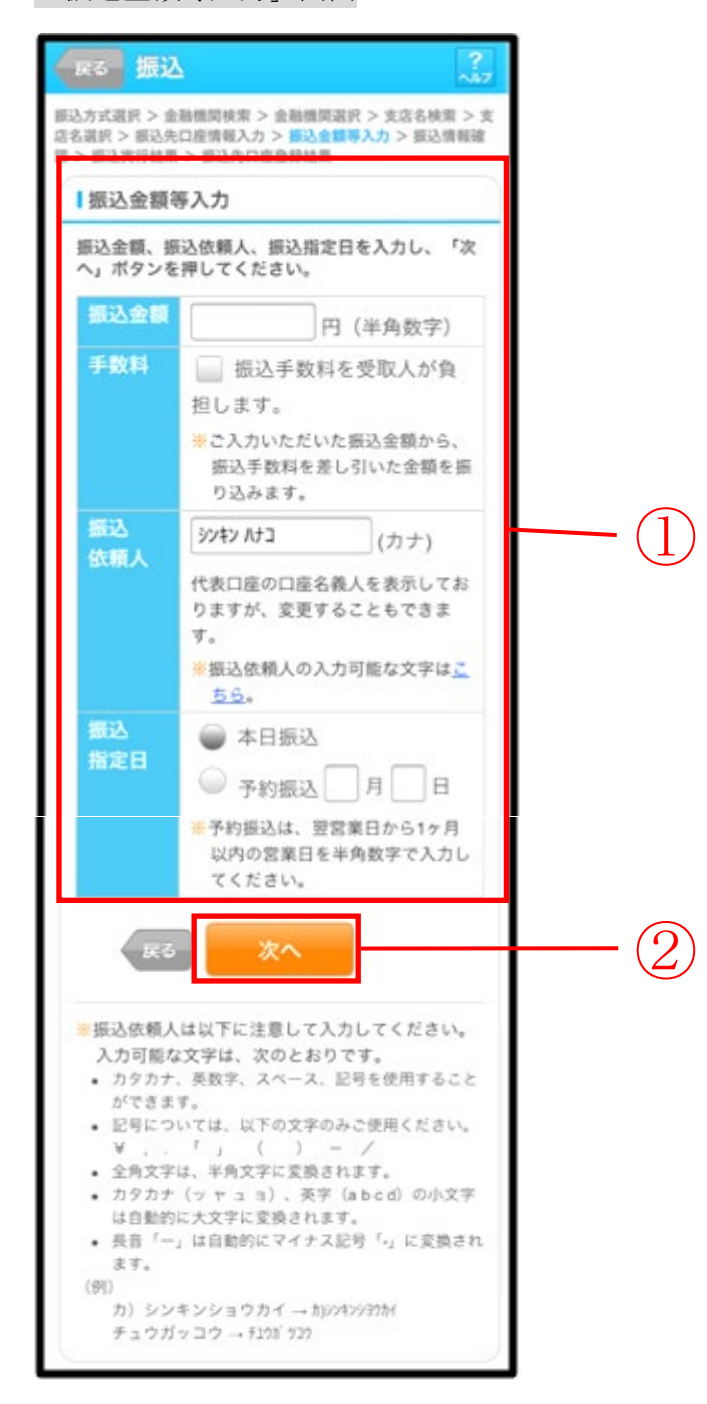

※土曜日の21:50~22:00の時間帯は、即時振込が不可能な時間帯ですので、画面上に「ただいまの時間は、振込指定日として (本日振込)をご指定できません。翌営業日以降のお振込とする場合は、改めて'予約振込'をご指定のうえ、お取り引きください。」と注意メッセージが出ます。

| 手順 | 項目    |       | 操作内容/項目説明                                                                                                    |
|----|-------|-------|----------------------------------------------------------------------------------------------------|
|    |       | 振込金額  | 振込金額を入力します。<br>【留意点】<br>・半角数字(最大10桁)                                                                                                    |
|    |       | 手数料   | 手数料を受取人が負担する場合、指定します。                                                                                                    |
| (  |       | 振込依頼人 | 振込依頼人名を入力します。<br>【留意点】<br>・初期値として、登録されている「振込依頼人」が表示されます。<br>(変更することも可能。)                                                                                                    |
|    | 振込金額等 | 振込指定日 | <ul> <li>振込指定日を指定します。</li> <li>【「本日振込」の場合】</li> <li>・振込先が普通預金口座の場合、22:00まで(土曜日のみ、21:50まで)の受付が、当日扱いの対象となります。</li> <li>・振込先が普通預金口座以外の場合、平日15:00まで(休日は取扱い無し)の受付が、当日扱いの対象となります。</li> <li>【「予約振込」の場合】</li> <li>翌営業日以降1ヵ月以内の営業日を半角数字で入力してください。</li> </ul> |
| 2  | 次へ    |       | 「次へ」ボタンを押します。<br>「振込情報確認」画面に遷移します。                                                                                                    |
| -  | 戻る    |       | 修正する場合、「戻る」ボタンを押します。                                                                                                    |

※①振込金額等の手数料算出方法(依頼人支払額固定型)について

手数料テーブルと支払金額を比較して先方負担手数料を算出し、支払金額に対する振込手数料(計算上差引く先方負担手数料)を支払金額より差引き、差引後振込金額に対する手数料(振込手数料) を先方負担手数料として使用する。

| 支払金額     | 計算上差引く<br>先方負担手数料 | 差引後<br>振込金額 | 左記の振込金額<br>にかかる手数料 | 振込金額     |
|----------|-------------------|-------------|--------------------|----------|
| 29,900 円 | 216 円             | 29,684 円    | 216 円              | 29,684 円 |
| 30,300 円 | 324 円             | 29,976 円    | 216 円              | 30,084 円 |

\*「支払金額」と「振込金額と振込手数料の合算額」は必ず一致する。

\*企業独自先方負担手数料を利用している場合は、計算上差引く先方負担手数料に企業独自手数料を使用する。

#### 「振込情報確認」画面

| 23 > 叛込実行結                                                                   | 果 > 叛込先口 座登 益 結果                                                                       |                                                     | の間  |
|------------------------------------------------------------------------------|----------------------------------------------------------------------------------------|-----------------------------------------------------|-----|
| 「依頼の振込は                                                                      | 予約振込として、8月31E                                                                          | の振込となり                                              | 振道  |
| 支払元口座                                                                        |                                                                                        | 変更                                                  | 依頼  |
|                                                                              |                                                                                        |                                                     | とオ  |
| お取り店                                                                         | 本通                                                                                     | _                                                   | 業日  |
| 14日<br>口座悉号                                                                  | 0002147                                                                                |                                                     |     |
| 口座名義人                                                                        | シンキン タロウ                                                                               |                                                     |     |
|                                                                              |                                                                                        |                                                     | ※土即 |
| 振込先口座                                                                        |                                                                                        | 変更                                                  | 金額  |
| 金融機関                                                                         | 浅草A信用金庫                                                                                | <u>R</u> E                                          | 押   |
| 支店                                                                           | 本店                                                                                     | <u>\$</u> F                                         | 場合  |
| 科目                                                                           | 普通                                                                                     |                                                     | 日〉  |
| 口座番号                                                                         | 0000001                                                                                | 変更                                                  |     |
| 受取人                                                                          | シンキン ハナコ                                                                               |                                                     | とう  |
| お振込先口座                                                                       | や受取人名を十分にご                                                                             | 観察にたさい。                                             | タン  |
|                                                                              |                                                                                        |                                                     | 改き  |
| 振込金額情報                                                                       |                                                                                        | 変更                                                  | き、  |
| 振込指定日                                                                        | 2013年08月31日                                                                            |                                                     | す。  |
| 振込金額                                                                         | 10,000円                                                                                |                                                     |     |
| 手数料                                                                          | 100円                                                                                   |                                                     |     |
| 合計金額                                                                         | 10,100円                                                                                |                                                     |     |
| 振込依頼人                                                                        | シンキン タロウ                                                                               |                                                     |     |
| ご注意ください」<br>今回ご指定の握<br>・内容の振込を<br>が二重となる恐れ<br>ほ点がございまし<br>私、取引履歴照分<br>忍ください。 | し<br>込指定日、振込先口座、<br>すでにご依頼いただいて<br>いがありますので、ご指う<br>たら、一旦お手続きを考<br>会にてご依頼済みのお取<br>パスワード | 振込金額と同<br>「おります。振込<br>定内容にご不明<br>トャンセルのう<br>昭」内容をご輩 |     |

- ※平日 15:00~22:00 と休日 8:00~22:00 の時間帯にて、振込先口座の状態によって即時 振込が不可能と判断された場合、画面上に「ご 依頼の振込は、予約振込として〇月〇日の振込 となります。」とメッセージが表示され、翌営 業日予約振込として処理されます。
- ※土曜日の21:50間際に振込処理を行い、「振込 金額入力画面」から当画面の"実行"ボタンを 押下するまでの間に21:50を過ぎてしまった 場合、画面上に「ただいまの時間は、振込指定 日として'本日振込'をご指定できません。翌 営業日以降のお振込とする場合は、「戻る」ボ タンにより「振込内容の入力」の画面に戻り、 改めて'予約振込'をご指定のうえ、お取り引 きください。」と注意メッセージが表示されま す。

| 手順 | 項目         |                                                                                        |                                                        | 操作内容/項目説明                                                   |
|----|------------|----------------------------------------------------------------------------------------|--------------------------------------------------------|-------------------------------------------------------------|
| 1  | 資金移動用パスワード |                                                                                        |                                                        | 資金移動用パスワードを入力します。                                           |
| 2  | 実行         |                                                                                        |                                                        | 設定内容を確認し、よろしければ「実行」ボタン<br>を押します。<br>「振込実行結果」画面に遷移します。       |
|    |            | 支払元口座                                                                                  |                                                        | 支払元口座情報に変更がある場合、「変更」 ボタン<br>を押します。<br>「支払元口座選択」 画面に遷移します。   |
|    |            | 変更 振込先口座                                                                               | 振込先口座の<br>選択方式                                         | 「振込先口座の選択方式」を変更したい場合、「変<br>更」ボタンを押します。<br>「振込方式選択」画面に遷移します。 |
|    | 変更         |                                                                                        | 金融機関                                                   | 金融機関に変更がある場合、「変更」 ボタンを押し<br>ます。<br>「金融機関検索」 画面に遷移します。       |
| -  |            |                                                                                        | 支店名                                                    | 支店名に変更がある場合、「変更」 ボタンを押します。<br>「支店名検索」 画面に遷移します。             |
|    |            |                                                                                        | <ul> <li>・科目</li> <li>・ 口座番号</li> <li>・ 受取人</li> </ul> | 科目、口座番号、受取人に変更がある場合、<br>「変更」ボタンを押します。<br>「口座情報入力」画面に遷移します。  |
|    |            | <ul> <li>・振込指定日</li> <li>・振込金額</li> <li>・手数料</li> <li>・合計金額</li> <li>・振込依頼人</li> </ul> |                                                        | 振込金額情報に変更がある場合、「変更」 ボタンを<br>押します。<br>「振込金額等入力」 画面に遷移します。    |
| _  | 中止         |                                                                                        |                                                        | 振込処理を中止する場合、「中止」ボタンを押しま<br>す。<br>「振込業務メニュー」画面に遷移します。        |

## 「振込実行結果」画面

| 振込                                                                        |                             | ?                                                              |  |  |
|---------------------------------------------------------------------------|-----------------------------|----------------------------------------------------------------|--|--|
| 田込方式選択 > 1<br>旧名選択 > 田込5<br>臣 > <b>田込実行総</b> 5                            | と融機関<br>た口度体<br>ス > 駅       | 1検索 > 金融機関選択 > 支店名検索 > 支<br>1報入力 > 振込金額等入力 > 振込情報確<br>込先口座登録結果 |  |  |
| 振込の手続                                                                     | きが                          | 完了しました。                                                        |  |  |
| 下記の内容で身<br>受付番号は、ま<br>すのでお控えく<br>詳細運用環境話                                  | kりまし<br>3問い1<br>ださい<br>2定一排 | した。<br>合わせ等で必要になる場合がありま<br><sup>い。</sup><br>罰込実行               |  |  |
| 受付内容                                                                      |                             |                                                                |  |  |
| 受付番号                                                                      | OHS                         | SE4ARMOK7F                                                     |  |  |
| 受付日時                                                                      | 201                         | 4年10月03日10時38分17秒                                              |  |  |
| 支払元口服                                                                     | £                           |                                                                |  |  |
| お取引店                                                                      |                             | 統合テスト系研修130<br>1002                                            |  |  |
| 科目                                                                        |                             | 普通                                                             |  |  |
| 口座番号                                                                      |                             | 2345678                                                        |  |  |
| Ⅰ振込先口座                                                                    |                             |                                                                |  |  |
| 金融機関                                                                      |                             | 信金中央金庫                                                         |  |  |
| 支店                                                                        |                             | 本店                                                             |  |  |
| 科目                                                                        |                             | 普通                                                             |  |  |
| 口座番号                                                                      |                             | 1234567                                                        |  |  |
| 受取人                                                                       |                             | ウナトリニン                                                         |  |  |
| 振込金額                                                                      | 青報                          |                                                                |  |  |
| 振込先口座を登録される場合は「振込先登録」ボタ<br>ンを押してください。<br>振込を続ける場合は「次の振込へ」ボタンを押して<br>ください。 |                             |                                                                |  |  |
| 振込指定日                                                                     | Β                           | 2014年09月12日                                                    |  |  |
| 振込金額                                                                      |                             | 1,000円                                                         |  |  |
| 手数料                                                                       |                             | 108円                                                           |  |  |
| 合計金額                                                                      |                             | 1,108円                                                         |  |  |
| 振込依頼                                                                      | 7                           | >>>+> 900                                                      |  |  |
| 振込依頼                                                                      | 人<br>L登錄                    | ジッキン 900<br>- 次の振込へ                                            |  |  |

■振込の手続きが完了しました。

| 手順 | 項目    | 操作内容/項目説明                                                                      |
|----|-------|--------------------------------------------------------------------------------|
| 1  | 振込先登録 | 振込先口座を登録される場合は、「振込先登録」ボタンを押します。<br>「振込先口座登録結果」画面に遷移します。<br>※最大で99件の振込先が登録可能です。 |
| -  | 次の振込へ | 振込を続ける場合は、「次の振込へ」ボタンを押します。<br>「振込方式選択」画面に遷移します。                                |

### 「振込先口座登録結果」画面

| 振込                                     |                                                                            |
|----------------------------------------|----------------------------------------------------------------------------|
| 振込方式選択 > 台<br>店名選択 > 振込外<br>認 > 振込実行結果 | □ 設備開検索 > 金融機関選択 > 支店名検索 > 支<br>に口座情報入力 > 振込金額等入力 > 振込情報確<br>見 > 振込先口座登録結果 |
| 振込先口座の登                                | 録が完了しました。                                                                  |
| Ⅰ受付内容                                  |                                                                            |
| 受付番号                                   | 5454545                                                                    |
| 受付日時                                   | 2013年08月28日10時35分25秒                                                       |
| **現在の登録<br>です。(最大)<br>金融機関             | #开致は25件、爆元表示設定件数は2件<br>599件まで登録できます。)<br>浅草A信用金庫                           |
| 支店                                     | 本店                                                                         |
| 科目                                     | 普通                                                                         |
| 口座番号                                   | 0000001                                                                    |
| 受取人                                    | シンキン ハナコ                                                                   |
|                                        | 次の振込へ                                                                      |
| 6                                      |                                                                            |

■振込先口座の登録が完了しました

| 手順 | 項目    | 操作内容/項目説明                                       |
|----|-------|-------------------------------------------------|
| -  | 次の振込へ | 振込を続ける場合は、「次の振込へ」ボタンを押します。<br>「振込方式選択」画面に遷移します。 |